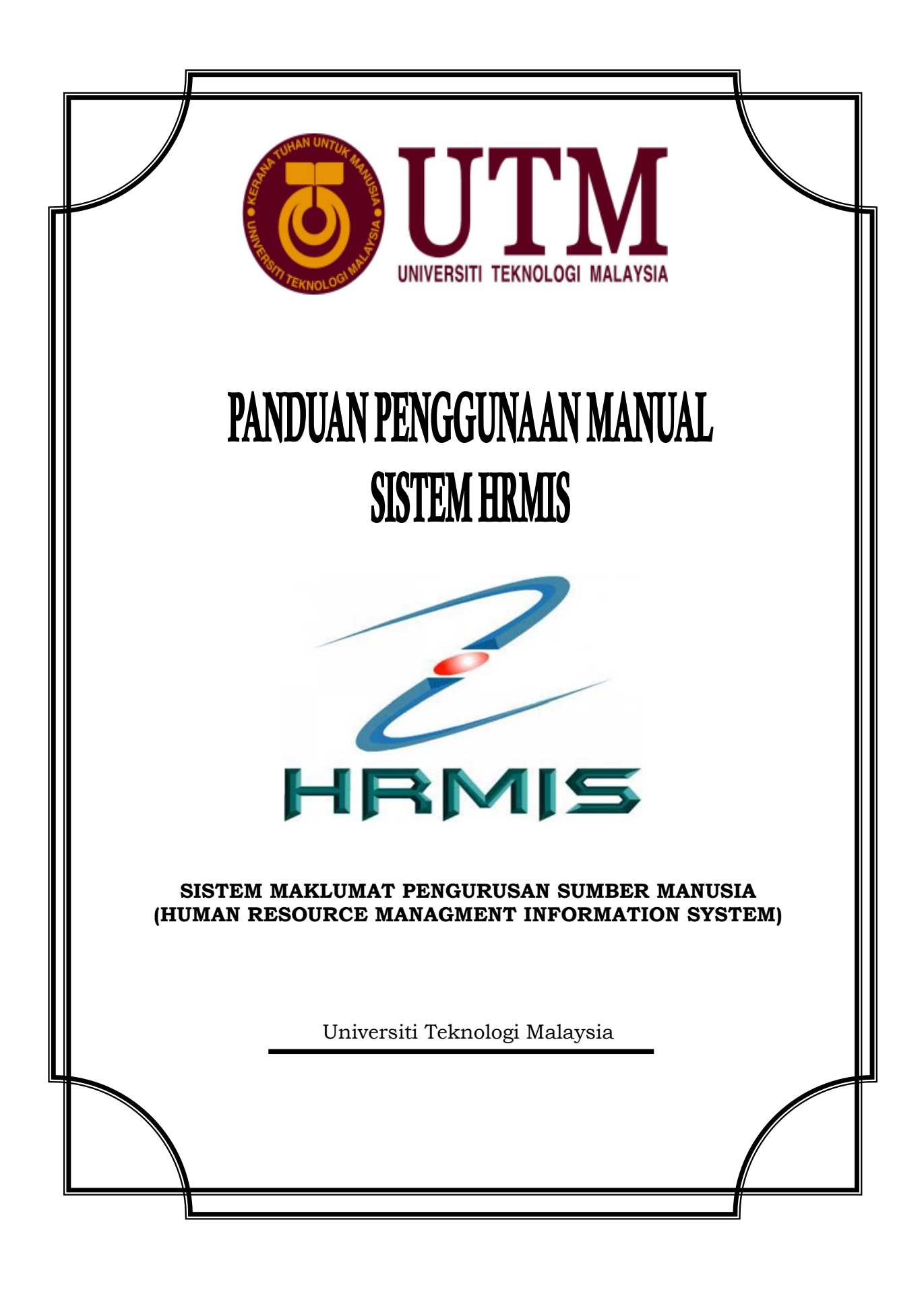

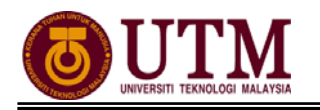

## KANDUNGAN

| BAHAGIAN 4 : MODUL PENAMATAN PERKHIDMATAN                |    |
|----------------------------------------------------------|----|
| PROSES KERJA :                                           |    |
| 4.4 Kematian Dalam Perkhidmatan                          | 3  |
| CARTA ALIR :                                             |    |
| 4.4 Penamatan Perkhidmatan (Kematian Dalam Perkhidmatan) | 16 |
| SENARAI SEMAK                                            | 22 |
| RUJUKAN                                                  | 23 |
|                                                          |    |

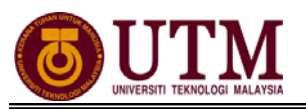

## **PROSES KERJA**

## **MODUL PENAMATAN PERKHIDMATAN**

## 4.4 KEMATIAN DALAM PERKHIDMATAN

### PEROLEHAN MAKLUMAT KEMATIAN

Pengguna : Pentadbir Penamatan Perkhidmatan (cth : PTPO/PSM)

### 1. Klik [Penamatan Perkhidmatan].

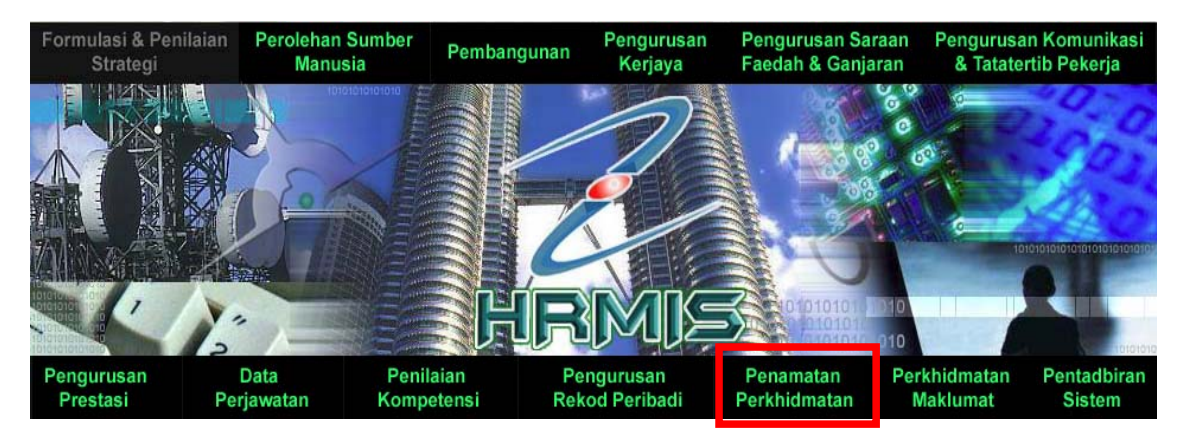

# 2. Klik [Maklumat Kematian Pemilik Kompetensi]. Klik [Merekodkan Maklumat Kematian].

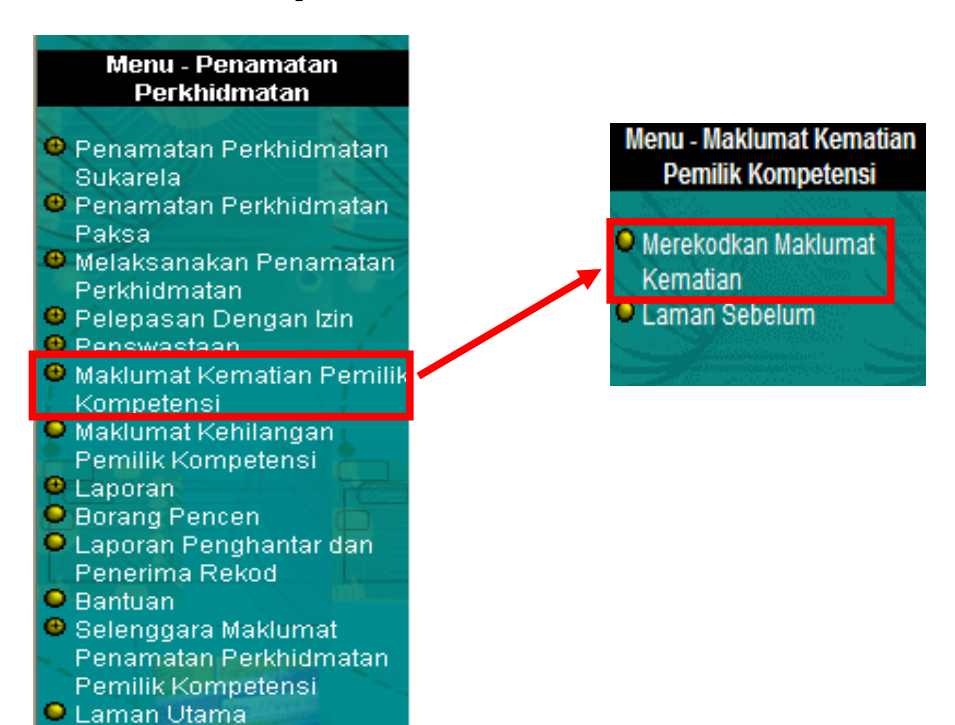

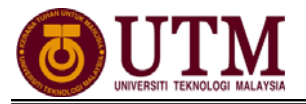

### 3. Lengkapkan maklumat-maklumat berikut:

- Klik **[Cari]** untuk mencari Pemilik Kompetensi
- No. Sijil Kematian
- Sebab Kematian Pilih dari senarai drop down
- Tarikh Kematian / Tarikh Akhir Berkhidmat

| MEREKODKAN MAKLUMAT KEMATIAN              |             |                                                   |  |  |  |
|-------------------------------------------|-------------|---------------------------------------------------|--|--|--|
| Merekodkan Maklumat Ke                    | matian      | Merekodkan Maklumat Kematian - Draf dan Kemaskini |  |  |  |
|                                           |             |                                                   |  |  |  |
| MEREKODKAN MAKLUMAT KEMATIAN              |             |                                                   |  |  |  |
| * Mandatori                               |             | _                                                 |  |  |  |
| Klik butang 'Cari' untuk pilih COID.      |             |                                                   |  |  |  |
| COID *                                    | : 0         |                                                   |  |  |  |
| Nama                                      | :           |                                                   |  |  |  |
| No. K/P Baru                              | :           |                                                   |  |  |  |
| Jawatan Sebenar                           | :           |                                                   |  |  |  |
| Unit Organisasi                           | :           |                                                   |  |  |  |
|                                           |             |                                                   |  |  |  |
| Tarikh Dongoeahan Dalam Dorkhidmatan      | •           |                                                   |  |  |  |
| No. Sijil Kematian *                      | :           |                                                   |  |  |  |
| Sebab Kematian *                          | : -Pilihan- |                                                   |  |  |  |
| Tarikh Kematian / Tarikh Akhir Berkhidmat |             | [dd/mm/yyyy]                                      |  |  |  |
| Tarikh Penamatan Perkhidmatan             | :           |                                                   |  |  |  |

### 4. Klik [Simpan].

| DOKUMEN SOKONGAN                                      |                                                                                           | -48                                                                                                    |
|-------------------------------------------------------|-------------------------------------------------------------------------------------------|----------------------------------------------------------------------------------------------------|
| BI                                                    | Dokumen Sokongan                                                                          | Keterangan Dokumen Sokongan                                                                                       |
| Sila klik disini ur Sila isikan medan 'Ca Kompetensi. | Muat Na<br>ntuk Pegawai yang mati dalam kerahan<br>statan / Laporan Tambahan' sekiranya t | iik Hapus<br>tetapi belum disahkan dalam perkhidmatan.<br>terdapat maklumat tambahan mengenai Maklumat Kematian P |
| Catatan / Laporan Tamt                                | Simpan Set Set                                                                            | nula Previu Cetak Keluar                                                                                          |

### 5. Klik [Hantar] untuk menghantar maklumat kematian kepada (PP(PSM)).

| PEROLEHAN MAKLUMAT KEMATIAN                          |                                                                                                    |
|------------------------------------------------------|----------------------------------------------------------------------------------------------------|
| * Mandatori                                          |                                                                                                    |
| Klik butang 'Cari' untuk pilih COID.                 |                                                                                                    |
| COID*                                                | : 139211 Cari                                                                                                    |
| Nama                                                 | : << NAMA >>                                                                                                    |
| No. K/P Baru                                         | < NO KP BARU>>                                                                                                    |
| Jawatan Sebenar                                      | : PEKERJA RENDAH AWAM KHAS, GRED R3                                                                                             |
| Unit Organisasi                                      | UNIT PENTADBIRAN, KEWANGAN (BAHAGIAN PENTADBIRAN)                                                                               |
|                                                      |                                                                                                    |
| Tarikh Pengesahan Dalam Perkhidmatan                 | : 01/01/2002                                                                                                    |
| No. Sijil Kematian*                                  | : JPA.MDP57                                                                                                    |
| Sebab Kematian*                                      | : Kematian Biasa. 💌                                                                                                    |
| Tarikh Kematian / Tarikh Akhir Berkhidmat*           | : 29/01/2008                                                                                                    |
| Tarikh Penamatan Perkhidmatan                        | : 30/01/2008                                                                                                    |
|                                                      |                                                                                                    |
| DOKUMEN SOKONGAN                                     |                                                                                                    |
|                                                      | inkongan Keterangan Dokumen Sokongan                                                                                            |
| A SALINAN SUIL KEMATIAN das                          |                                                                                                    |
|                                                      | Muat Naik Hapus                                                                                                    |
| 📃 Sila klik digini untuk Pagawai yang mati dalam ka  | rahan tetani kalum disahkan dalam perkhidmatan                                                                                  |
| Sila isikan medan 'Catatan / Lanoran Tambahan' sekir | ranan terapi berum utsaman uaram permutinaran.<br>anya terdapat maklumat tambahan mengenai Maklumat Kematian Pemilik Kompetensi |
| Catatan / Laporan Tambahan                           |                                                                                                    |
|                                                      |                                                                                                    |
| s                                                    | impan Hantar Set Semula Previu Cetak Keluar                                                                                     |

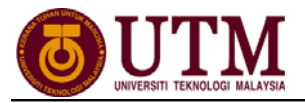

### PENGESAHAN MAKLUMAT KEMATIAN Pengguna : Pengesah Penamatan Perkhidmatan (cth : PP/PSM)

1. Klik [Peti Pesanan HRMIS].

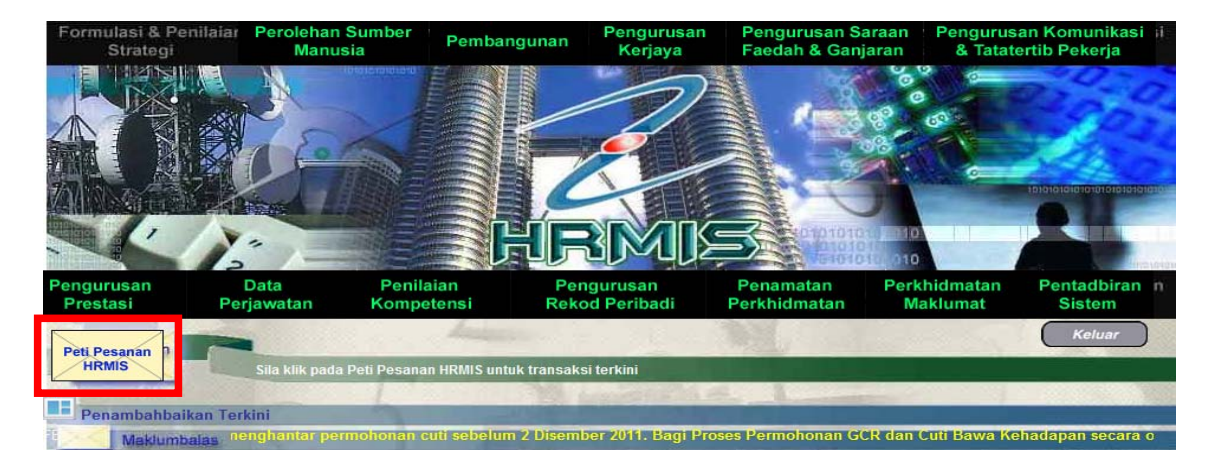

2. Klik *hyperlink* **No. KP** yang dikehendaki.

| PAPARAN DAN PENGESAHAN MAKLUMAT KEMATIAN                                           |                          |                                                                |                                                                        |  |  |  |  |  |
|------------------------------------------------------------------------------------|--------------------------|----------------------------------------------------------------|------------------------------------------------------------------------|--|--|--|--|--|
| Jumlah Rekod : 2                                                                   |                          | Halaman 1                                                      | i daripada 1                                                           |  |  |  |  |  |
| Bil No. K/P Baru                                                                   | Nama                     | Unit Organisasi                                                | Jawatan Sebenar                                                        |  |  |  |  |  |
| 1 < <u>&lt;<no baru="" kp="">&gt;</no></u><br>2 <u>&lt;&lt; NO RP BARU&gt;&gt;</u> | << NAMA >><br><< NAMA >> | UNIT LATIHAN<br>UNIT KEMAJUAN PENGURUSAN (BAHAGIAN<br>LATIHAN) | PENOLONG PEGAWAI TADBIR, GRED N32<br>PENOLONG PEGAWAI TADBIR, GRED N36 |  |  |  |  |  |
| ille klik No. K/P Baru untuk papar maklumat.                                       |                          |                                                                |                                                                        |  |  |  |  |  |
| 41                                                                                 |                          |                                                                |                                                                        |  |  |  |  |  |

3. Pilih status perakuan **Disahkan** atau **Tidak Disahkan** melalui senarai *drop down*. Klik **[Hantar].** 

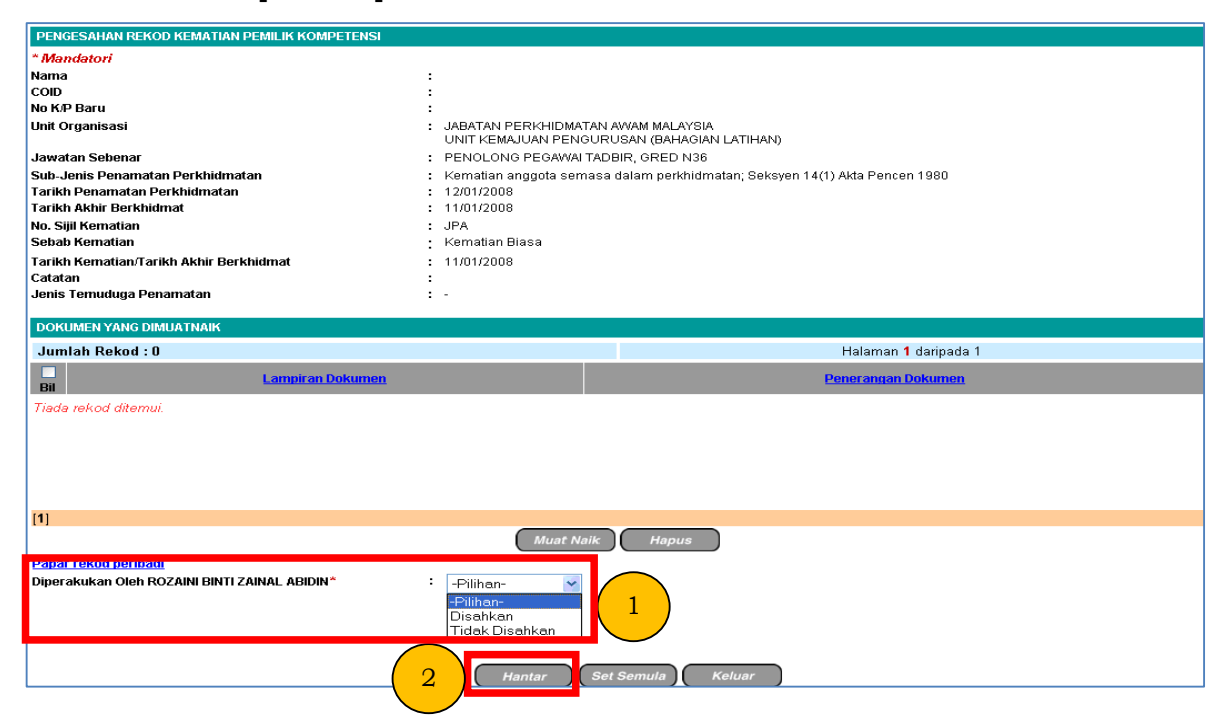

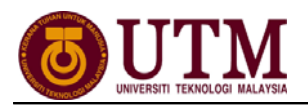

### MENGEMASKINI MAKLUMAT KEMATIAN Pengguna : Pentadbir Penamatan Perkhidmatan (cth : PTPO/PSM)

1. Dari menu **Penamatan Perkhidmatan**, klik **[Melaksanakan Penamatan Perkhidmatan]** dan klik **[Paparan Faedah dan Pengemaskinian Maklumat]**.

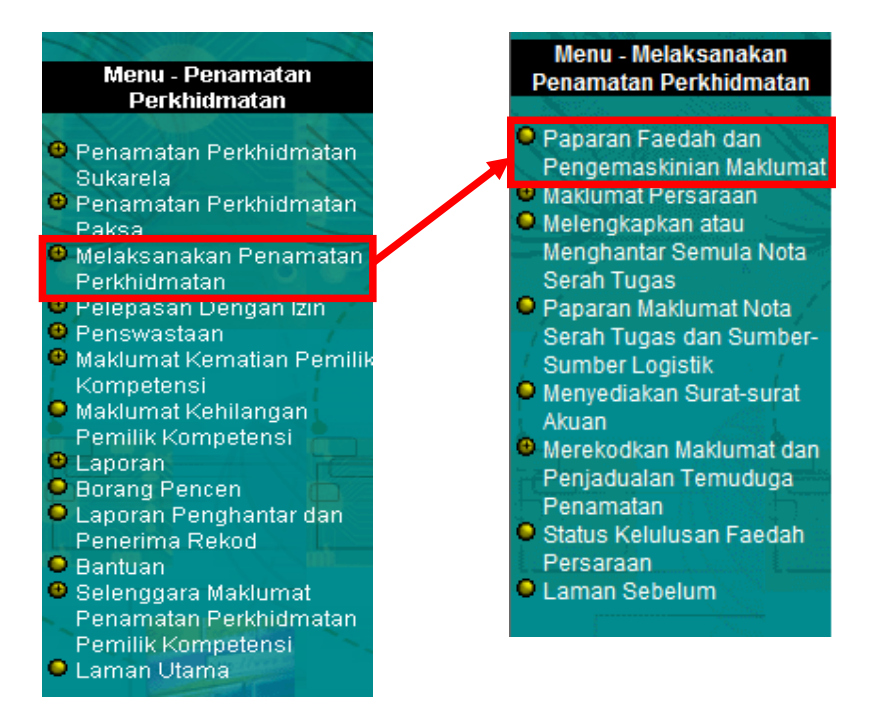

### 2. Kemudian klik **[Teruskan]**.

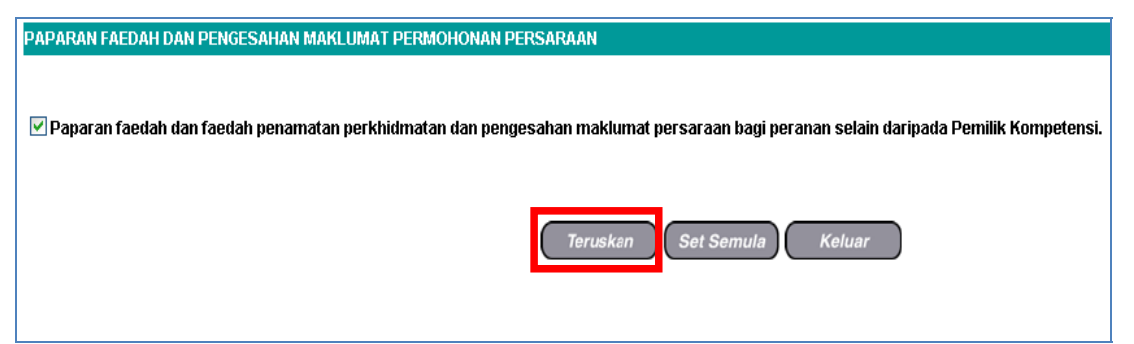

3. Klik hyperlink No. KP yang dikehendaki.

| PAPA   | PAPARAN FAEDAH PENAMATAN PERKHIDMATAN DAN PENGEMASKINIAN MAKLUMAT PERSARAAN |                    |                                                 |                                                                                                    |                                                                                    |                      |  |  |  |  |
|--------|-----------------------------------------------------------------------------|--------------------|-------------------------------------------------|----------------------------------------------------------------------------------------------------|------------------------------------------------------------------------------------|----------------------|--|--|--|--|
| Juml   | ah Rekod : 1                                                                |                    |                                                 |                                                                                                    |                                                                                    | Halaman 1 daripada 1 |  |  |  |  |
| Bil    | No. K/P Baru                                                                | Nama               | Jawatan Sebenar/Jawatan Terakhir                | <u>Unit Organisasi</u>                                                                                                    | <u>Jenis Penamatan</u><br><u>Perkhidmatan</u>                                      | Tarikh Persaraan     |  |  |  |  |
| 1 <    | < <u>No KP Baru &gt;&gt;</u>                                                | << NAMA >>         | TIMBALAN PENDAFTAR, PEGAWAI<br>TADBIR, GRED N48 | FAKULTI SAINS KOMPUTER DAN<br>SISTEM MAKLUMAT, TIMBALAN<br>NAIB CANSELOR (AKADEMIK<br>DAN<br>ANTARABANGSA), UNIVERSITI<br>TEKNOLOGI MALAYSIA (UTM) | I Kematian anggota semasa<br>dalam perkhidmatan; Seksyen<br>14(1) Akta Pencen 1980 | 11/04/2012           |  |  |  |  |
| Klik p | ada No. K/P Baru                                                            | untuk papar maklum | at.                                             |                                                                                                    |                                                                                    |                      |  |  |  |  |
| 1      |                                                                             |                    |                                                 |                                                                                                    |                                                                                    |                      |  |  |  |  |

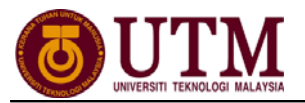

### 4. Klik tab Kemaskini Maklumat Alamat dan Akaun Bank.

| PAPAR                                                                                                    | AN FAEDAH DAN PENGEMASKINIAN I                                                                                                    | MAKLUMAT                                                                    |                          |                                                                                   |                                   |
|----------------------------------------------------------------------------------------------------|----------------------------------------------------------------------------------------------------|-----------------------------------------------------------------------------|--------------------------|-----------------------------------------------------------------------------------|-----------------------------------|
|                                                                                                    | Paparan Faedah Dan Pen                                                                                                    | gemaskinian Maklumat                                                        | Paparan Faedah Da<br>Pem | n Pengemaskinian Maklumat Permohonan<br>ilik Kompetensi Yang Bersara Akibat Pensy | i Persaraan Bagi Bekas<br>wastaan |
| PAPAR                                                                                                    | AN FAEDAH DAN PENGEMASKINIAN                                                                                                    | MAKLUMAT                                                                    |                          |                                                                                   |                                   |
|                                                                                                    | Paparan Senarai Faedah F                                                                                                    | enamatan Perkhidmatan                                                       |                          | Kemaskini Maklumat Alamat dan Akaun B                                             | lank                              |
| MAKL                                                                                                    | UMAT FAEDAH-FAEDAH PENAMATAN                                                                                                    | I PERKHIDMATAN                                                              |                          |                                                                                   |                                   |
| Nam                                                                                                    | a                                                                                                    | << NAMA >>                                                                  |                          |                                                                                   |                                   |
| COIE                                                                                                    | )<br>VP Baru                                                                                                    | << NO KP BARU>>                                                             |                          |                                                                                   |                                   |
| Jawatan Sebenar         : TIMBALAN PENDAFTAR, PEGAWAI TADBIR, GRED N48           Unit Organisasi         : FAKULTI SAINS KOMPUTER DAN SISTEM MAKLUMAT, TIMBALAN NAIB CANSELOR (AKADEMIK DAN<br>ANTARABANGSA), UNIVERSITI TEKNOLOGI MALAYSIA (UTM)           Jenis Penamatan Perkhidmatan         : Kematian anongon semasa cilan metkhidmatan Seksen 14(1) Akta Pencen 1980 |                                                                                                    |                                                                             |                          |                                                                                   |                                   |
| Taril                                                                                                    | kh Penamatan Perkhidmatan                                                                                                    | : 11/04/2012                                                                |                          |                                                                                   |                                   |
| SENAR                                                                                                    | AI FAEDAH-FAEDAH                                                                                                    |                                                                             |                          |                                                                                   |                                   |
| Jumla                                                                                                    | hRekod: 6                                                                                                    |                                                                             |                          |                                                                                   | Halaman 1 daripada 1              |
| Bil                                                                                                    |                                                                                                    | Jer                                                                         | nis Faedah               |                                                                                   |                                   |
| 1<br>2<br>3<br>4<br>5<br>6                                                                                                    | Bantuan Pengangkutan Jenazah<br>Bantuan Kematian<br>Gantian Cuti Rehat (Cash In Lieu Of<br>Bantuan Mengurus Jenazah (Funera<br>Program Pra-Persaraan (Pre-Separ<br>Kaunseling Pra-Persaraan (Pre-Separ | Accumulated Leave)<br>Il Expenses)<br>ation Course)<br>aration Counselling) |                          |                                                                                   |                                   |

### 5. Klik butang [Cari] pada Maklumat Waris untuk mencari SENARAI WARIS.

| PAPARAN FAEDAH DAN PENGEMASKINI | AN MA | KLUMAT                                      |                                                                                 |                                             |               |  |  |
|---------------------------------|-------|---------------------------------------------|---------------------------------------------------------------------------------|---------------------------------------------|---------------|--|--|
| Paparan Faedah                  | Dan I | Pengemaskinian Maklumat                     | Paparan Faedah Dan Pengemaskinian Maklumat Pern<br>Kompetensi Yang Bersara Akib | nohonan Persaraan Bagi I<br>aat Penswastaan | Bekas Pemilik |  |  |
|                                 | _     |                                             | Kompetener rang berbara rate                                                    |                                             |               |  |  |
| PAPARAN FAEDAH DAN PENGEMASKINI | AN M  | AKLUMAT                                     |                                                                                 |                                             |               |  |  |
| Paparan Senarai                 | Faed  | ah Penamatan Perkhidmatan                   | Kemaskini Maklumat Alamat                                                       | dan Akaun Bank                              |               |  |  |
|                                 |       |                                             |                                                                                 |                                             |               |  |  |
| MAKLUMAT PEMILIK KOMPETENSI     |       |                                             |                                                                                 |                                             |               |  |  |
| * Mandatori                     |       |                                             |                                                                                 |                                             |               |  |  |
| Masukkan maklumat di bawah.     |       |                                             |                                                                                 |                                             |               |  |  |
| Nama                            | :     | << NAMA >>                                  |                                                                                 |                                             | Â             |  |  |
| COID                            | :     |                                             |                                                                                 |                                             |               |  |  |
| No K/P Baru                     | :     | << NO KP BARU>>                             |                                                                                 | GAMBAR                                      | =             |  |  |
| Jawatan Sebenar                 | :     | TIMBALAN PENDAFTAR, PEGAWAI TADBIR, GREE    | ) N48                                                                           |                                             |               |  |  |
| Unit Organisasi                 | :     | FAKULTI SAINS KOMPUTER DAN SISTEM MAKLU     | MAT                                                                             |                                             |               |  |  |
| Tarikh Lahir                    | :     | 06/11/1957                                  |                                                                                 |                                             |               |  |  |
| Sebab Penamatan Perkhidmatan    | 1     | Kematian anggota semasa dalam perkhidmatan; | Seksyen 14(1) Akta Pencen 1980                                                  |                                             |               |  |  |
| MAKLUMAT WARIS                  |       |                                             |                                                                                 |                                             |               |  |  |
| Nama*                           | :     |                                             | Cari                                                                            |                                             |               |  |  |
| No. K/P                         | :     |                                             |                                                                                 |                                             |               |  |  |
| Hubungan                        | :     |                                             |                                                                                 |                                             |               |  |  |
| Alamat*                         |       | Hantar Previu Cetak S                       | et Semula Keluar                                                                |                                             | ·             |  |  |

6. Pilih dan klik pada butang • Penentu Pewaris Utama dari SENARAI WARIS. Klik [Teruskan].

| SENARA           | SENARAI WARIS         |                   |              |                          |  |  |  |  |  |  |
|------------------|-----------------------|-------------------|--------------|--------------------------|--|--|--|--|--|--|
| Jumlah Rekod : 6 |                       |                   |              |                          |  |  |  |  |  |  |
| Bil              | No. Kad<br>Pengenalan | Nama              | Hubungan 1   | Penentu Pewaris<br>Utama |  |  |  |  |  |  |
| ⊽ 1              | << NO KP BARU>>       | << NAMA >>        | Isteri       | ۲                        |  |  |  |  |  |  |
| 2                | << NO KP BARU>>       | << NAMA >>        | Anak Kandung | 0                        |  |  |  |  |  |  |
| 3                | << NO KP BARU>>       | << NAMA >>        | Anak Kandung | 0                        |  |  |  |  |  |  |
| <u> </u>         | << NO KP BARU>>       | << NAMA >>        | Anak Kandung | 0                        |  |  |  |  |  |  |
| 5                | << NO KP BARU>>       | << NAMA >>        | Anak Kandung | 0                        |  |  |  |  |  |  |
| 6                | << NO KP BARU>>       | << NAMA >>        | Anak Kandung | 0                        |  |  |  |  |  |  |
| 1                |                       | 2 Teruskan Keluar |              |                          |  |  |  |  |  |  |

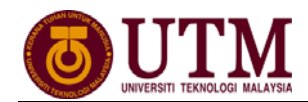

7. Lengkapkan Alamat Waris dan Maklumat Akaun Waris. Pastikan Alamat dan Maklumat Akaun adalah betul. Klik [Hantar].

| APARAN FAEDAH DAN PENGEN  | ASKINIAN MAKLUN     | IAT           |                  |                               |                             |                                           |                              |                                         |
|---------------------------|---------------------|---------------|------------------|-------------------------------|-----------------------------|-------------------------------------------|------------------------------|-----------------------------------------|
| Paparan                   | I Faedah Dan Penge  | maskinian Ma  | klumat           | Paparan Fae                   | lah Dan Pengema:<br>Kompete | skinian Maklumat F<br>ensi Yang Bersara . | Permohonan I<br>Akibat Pensw | Persaraan Bagi Bekas Pemilik<br>rastaan |
| APARAN FAEDAH DAN PENGEI  | MASKINIAN MAKLUN    | ЛАТ           |                  |                               |                             |                                           |                              |                                         |
| Paparan                   | Senarai Faedah Pei  | namatan Perki | hidmatan         |                               | Kemasl                      | kini Maklumat Alar                        | nat dan Akau                 | in Bank                                 |
| MAKI UMAT DEMILIK KOMDETE | INSI                |               |                  |                               |                             |                                           |                              |                                         |
| Mandatori                 | .1151               |               |                  |                               |                             |                                           |                              |                                         |
| lasukkan maklumat di haw  | ab                  |               |                  |                               |                             |                                           |                              |                                         |
| IAKLUMAT WARIS            |                     |               |                  |                               |                             |                                           |                              |                                         |
| Nama*                     | :                   | << NAM        | (為 >>            |                               |                             |                                           | Cari                         |                                         |
| No. K/P                   | :                   | << NO KP      | BARU>>           |                               |                             | _                                         |                              |                                         |
| Hubungan                  | :                   | Isteri        |                  |                               |                             |                                           |                              |                                         |
| Alamat*                   | :                   | NO 73         |                  |                               |                             |                                           |                              |                                         |
|                           |                     | JALAN P       | JLAI PERDANA 6   |                               |                             |                                           |                              |                                         |
|                           |                     | TAMAN S       | RI PULAI PERDANA |                               |                             |                                           |                              |                                         |
| Poskod*                   | :                   | 81110         |                  |                               |                             |                                           |                              |                                         |
| Negeri*                   | :                   | Johor         |                  | <b>•</b>                      |                             |                                           |                              |                                         |
| Bandar*                   |                     | Johor Ba      | hru 💌            |                               |                             |                                           |                              |                                         |
| Nombor Telefon            |                     | 01973139      | 75               |                               |                             |                                           |                              |                                         |
| Emel                      | :                   |               |                  | ]                             |                             |                                           |                              |                                         |
| IAKLUMAT AKAUN WARIS      |                     |               |                  |                               |                             |                                           |                              |                                         |
| lombor akaun yang diberik | an mestilah jenis a | akaun persec  | orangan.         |                               |                             |                                           |                              |                                         |
| 3il Nama                  | No. K/P Baru        | Hubungan      | No Akaun*        | Nama<br>Peneran               | i Bank*<br>gan Akaun        | Katego                                    | i Akaun*                     | Jenis Akaun                             |
| 1 SUBAIDAH BTE HALEED     | 611016015980        | Isteri        | 01180001035528   | CIMB BANK<br>CIMB Bank Berhad | Commerce Interna            | Akaun Simpatio                            | anan '                       | 🔹 Akaun Perseorangan 💌                  |
| DOKUMEN YANG DIMUATNAIK   |                     |               |                  |                               |                             |                                           |                              |                                         |
| Jumlah Rekod : 0          |                     |               |                  |                               |                             |                                           |                              | Halaman 1 daripada 1                    |
|                           |                     |               |                  |                               |                             |                                           |                              |                                         |

8. Mesej gesaan dipaparkan. Klik **[Yes]** dan klik **[OK]**.

| VBScript: N | esej HRMIS                                                                      | VBScript: Mesej HRMIS |
|-------------|---------------------------------------------------------------------------------|-----------------------|
| ?           | Adakah anda pasti anda ingin menghantar rekod Pengesahan<br>Pemilik Kompetensi? | Berjaya dihantar!     |
|             | Yes                                                                             | ок                    |

9. **Mesej Aliran Kerja** akan dipaparkan (*Pastikan pengesah (PP/PSM*) adalah betul). Klik **[Keluar]**.

| MESEJ ALIRA                                                   | IESEJ ALIRAN KERJA                                                     |                                             |                                      |                                                                         |                     |  |  |  |  |
|---------------------------------------------------------------|------------------------------------------------------------------------|---------------------------------------------|--------------------------------------|-------------------------------------------------------------------------|---------------------|--|--|--|--|
| Aplikasi/Mesej anda berjaya dihantar kepada penerima berikut. |                                                                        |                                             |                                      |                                                                         |                     |  |  |  |  |
| Status                                                        | Status Subjek Nama Sasaran Jawatan Sebenar Unit Organisasi Masa        |                                             |                                      |                                                                         |                     |  |  |  |  |
| Berjaya                                                       | SP : AM: PEMBERITAHUAN MAKLUMAT<br>PERSARAAN TELAH DIKEMASKINI (ISMAII | <u>MOHD SHAH RAFI</u><br>RASAIDDIK BIN MOHD | PENOLONG<br>PENDAFTAR PEGAWAI TADBIR | FAKULTI SAINS KOMPUTER DAN SISTEM<br>MAKI UMAT TIMBAI AN NAIB CANSEI OR | 04/16/2012 12:54:40 |  |  |  |  |
| Mesej boleh                                                   | dipapar melalui Peti Masuk                                             |                                             | Keluar                               |                                                                         |                     |  |  |  |  |

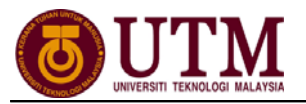

### PENGESAHAN MAKLUMAT KEMATIAN Pengguna : Pengesah Penamatan Perkhidmatan (cth : PP/PSM)

### 1. Klik [Peti Pesanan HRMIS].

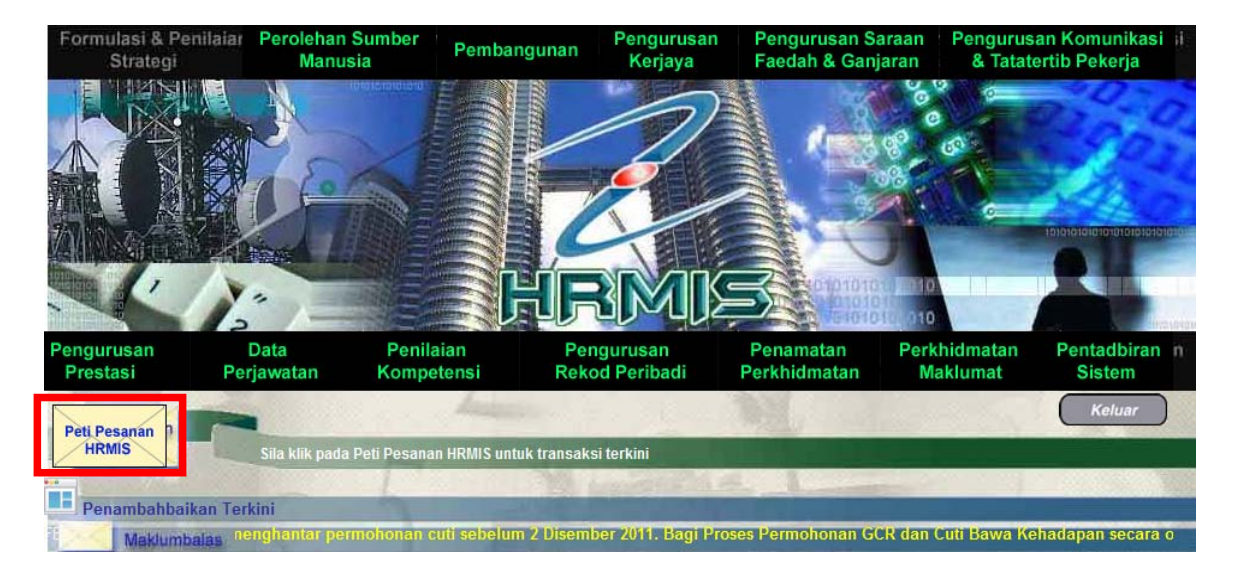

2. Senarai **Pengesahan Maklumat Penamatan Perkhidmatan** dipaparkan. Klik *hyperlink* pada **Subjek** yang dikehendaki dan **Maklumat STAF** dipaparkan.

| PETI PE SANA                                         | PETI PESANAN - MOHD SHAH RAFI RASAIDDIK BIN MOHD HASIM / PENOLONG PENDAFTAR, PEGAWAI TADBIR, GRED N41 / FAKULTI SAINS KOMPUTER DAN SISTEM MAKLUMAT                                                                                                    |                                                                                           |                        |                                |                                    |  |  |  |
|------------------------------------------------------|----------------------------------------------------------------------------------------------------|-------------------------------------------------------------------------------------------|------------------------|--------------------------------|------------------------------------|--|--|--|
| Sila masukka                                         | Sila masukkan maklumat di bawah dan klik Teruskan' untuk mencari rekod yang berkenaan.                                                                                                    |                                                                                           |                        |                                |                                    |  |  |  |
| Modul :                                              | - PILIHAN -                                                                                                    |                                                                                           |                        |                                |                                    |  |  |  |
| Dari tarikh :                                        | [dd/mm/yyyy]                                                                                                    | Hingga tarikh : [ddimm/yyy]                                                               |                        |                                |                                    |  |  |  |
|                                                      | Teruskan Set Semula                                                                                                    |                                                                                           |                        |                                |                                    |  |  |  |
| PETI PESANA                                          | NN .                                                                                                    |                                                                                           |                        |                                |                                    |  |  |  |
| Jumlah Reko                                          | d: 2                                                                                                    |                                                                                           |                        |                                | Halaman <mark>1</mark> daripada 1  |  |  |  |
| Bil                                                  | <u>Daripada</u>                                                                                                    | <u>Subiek</u>                                                                             | <u>Terima</u>          | Tempoh<br>Maklumbala<br>KPI Ba | is <u>Jumlah Peringatan</u><br>iki |  |  |  |
| 1                                                    | HAYATI BINTI IBRAHIM                                                                                                    | <u>SP : AM: PEMBERITAHUAN MAKLUMAT PERSARAAN TELAH</u><br>DIKEMASKINI (ISMAIL BIN WAGIYO) | 16/04/2012 12:54:40 PM | 0 0                            | 0                                  |  |  |  |
| 2                                                    | HAYATI BINTI IBRAHIM                                                                                                    | PAKSA DIHANTAR UNTUK PENGESAHAN (AB RAHMAN BIN AHMAD)                                     | 21/02/2012 4:08:20 PM  | 0 0                            | 0                                  |  |  |  |
| Klik Akuan Pe<br>Klik Dimajuka<br>Klik Tugas Se<br>1 | PAKSA DIHANTAR UNTUK PENGESAHAN (AB RAHMAN BIN AHMAD)<br>Klik Akuan Penerima untuk memberitahu Penghantar bahawa Transaksi telah diterima dan dibaca<br>Klik Dimajukan untuk memajukan transaksi kepada Penerima lain untuk findakan seterusnya<br>Klik Tugas Semula untuk findakan sementara oleh Penerima Lain dan transaksi akan dikembalikan, sebagai contoh membuat Deraf Laporan |                                                                                           |                        |                                |                                    |  |  |  |

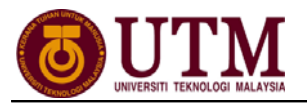

### 3. Pilih Status Pengesahan dari senarai drop down dan klik [Hantar].

| Nama<br>No K/P Baru<br>Hubungan<br>Alamat<br>Poskod<br>Negeri                      | :                                                           | <<br><< NO K<br>Isteri<br>NO 73<br>JALAN PI<br>TAMAN S<br>81110<br>Johor | NAMA >><br>P BARU>><br>JLAI PERDANA 6<br>IRI PULAI PERDANA                                                |                                                                                                   |                                                                                                   |                                                                                                    |                                                                 | GAMBAR                                |
|------------------------------------------------------------------------------------|-------------------------------------------------------------|--------------------------------------------------------------------------|----------------------------------------------------------------------------------------------------|---------------------------------------------------------------------------------------------------|---------------------------------------------------------------------------------------------------|----------------------------------------------------------------------------------------------------|-----------------------------------------------------------------|---------------------------------------|
| Bandar<br>Nombor Tolofon                                                           |                                                             | Jonor Bai                                                                | iru                                                                                                    |                                                                                                   |                                                                                                   |                                                                                                    |                                                                 |                                       |
| Email                                                                              |                                                             |                                                                          |                                                                                                    |                                                                                                   |                                                                                                   |                                                                                                    |                                                                 |                                       |
| MAKLUMAT AKAU                                                                      | IN WARIS                                                    |                                                                          |                                                                                                    |                                                                                                   |                                                                                                   |                                                                                                    |                                                                 |                                       |
| Nombor akaun v                                                                     | ang diberik                                                 | an mestilah                                                              | ienis akaun perseorani                                                                                    | ian.                                                                                              |                                                                                                   |                                                                                                    |                                                                 |                                       |
| Bil                                                                                | Nama                                                        |                                                                          | No K/P Baru                                                                                               | Hubungan                                                                                          | No Akaun                                                                                          | Nama Bank<br>Penerangan Akaun                                                                                | Kategori Akaun                                                  | Jenis Akaun                           |
| 1                                                                                  | << NAMA >                                                   | *                                                                        | << NO KP BARU>>                                                                                           | Isteri                                                                                            |                                                                                                   |                                                                                                    | Akaun Simpanan                                                  | Akaun Perseorangan                    |
| PILIHAN OP SYEN<br>- 10(2)(a) Ut<br>tempoh sepan<br>- 10(2)(b) Ut<br>pengiraan gap | ( PERATURA)<br>ntuk tidak me<br>jang saya me<br>ntuk mengam | 10, PERATU<br>ngambil, atau<br>ncarum dapa<br>bil apa-apa c<br>ncan      | RAN-PERATURAN PENCEl<br>ı untuk membayar balik (ji<br>t dimasukira bagi pengira<br>aruman Kumpulan Wang S | I 1980/ PERATURAN-PE<br>ka telah mengambil) ap<br>an ganjaran dan pence<br>impanan Pekerja syir H | RATURAN PENCEN PIHAK-PIHA<br>a-apa caruman Kumpulan Wang<br>n.<br>Kerajaan serta faedah ke atasny | K BERKUASA BERKANUN DAN TEMPA<br>Simpanan Pekerja syir Kerajaan sert<br>a dan dengan itu melucutkan tempoh s | TAN 1990 )<br>a faedah ke atasnya kep<br>sepanjang saya mencaru | ada Kerajaan supaya<br>im bagi maksud |
| Jumlah Rekod :                                                                     | 0                                                           |                                                                          |                                                                                                    |                                                                                                   |                                                                                                   |                                                                                                    |                                                                 | Halaman 1 daripada 1                  |
| Tiada Rekod Diten                                                                  | nui                                                         |                                                                          |                                                                                                    |                                                                                                   |                                                                                                   |                                                                                                    |                                                                 |                                       |
| Status*                                                                            |                                                             |                                                                          | : Maklumat Persaraar                                                                                      | n Disahkan 🛛 🔽                                                                                    |                                                                                                   |                                                                                                    |                                                                 |                                       |
| Komen                                                                              |                                                             |                                                                          | : - PILIHAN -<br>Maldumat Perearaa                                                                        | Dieabkan                                                                                          |                                                                                                   | *                                                                                                    |                                                                 |                                       |
|                                                                                    |                                                             |                                                                          | Maklumat Persaraa                                                                                         | n Tidak Disahkan                                                                                  |                                                                                                   |                                                                                                    |                                                                 |                                       |
|                                                                                    |                                                             |                                                                          |                                                                                                    | 2 Hantai                                                                                          | Set Semula Kelua                                                                                  |                                                                                                    |                                                                 | OLEH : 8001180454                     |

4. Mesej gesaan dipaparkan. Klik **[Yes]** dan klik **[OK]**.

| VBScript: I | Aesej HRMIS                                                                     | VBScript: Mesej HRMIS |
|-------------|---------------------------------------------------------------------------------|-----------------------|
| ?           | Adakah anda pasti anda ingin menghantar rekod Pengesahan<br>Pemilik Kompetensi? | Berjaya dihantar!     |
|             | Yes NO                                                                          | ОК                    |

5. Mesej Aliran Kerja akan dipaparkan. Klik [Keluar].

| MESEJ ALIR    | EJ ALIRAN KERJA                                                                                                    |                         |                                           |                                                                                        |                     |  |  |  |
|---------------|----------------------------------------------------------------------------------------------------|-------------------------|-------------------------------------------|----------------------------------------------------------------------------------------|---------------------|--|--|--|
| Aplikasi/Mese | plikasi/Mesej anda berjaya dihantar kepada penerima berikut.                                                                     |                         |                                           |                                                                                        |                     |  |  |  |
| Status        | Subjek                                                                                                    | Nama Sasaran            | Jawatan Sebenar                           | Unit Organisasi                                                                        | Masa                |  |  |  |
| Berjaya       | SP : Am: Pemberitahuan Maklumat Persaraan J<br>Telah Disahkan : ISMAIL BIN WAGIYO<br>/ISMAIL BIN WAGIYO) /Kod Aliran Karia : SP. | HAYATI BINTI<br>IBRAHIM | PEMBANTU TADBIR (P/O),<br>OPSYEN GRED N17 | FAKULTI SAINS KOMPUTER DAN SISTEM<br>MAKLUMAT, TIMBALAN NAIB CANSELOR<br>(AKADEMIK DAN | 04/16/2012 13:00:50 |  |  |  |
| Mesej boleh   | dipapar melalui Peti Masuk                                                                                                    |                         | Keluar                                    |                                                                                        |                     |  |  |  |

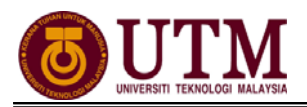

### MENGHANTAR NOTIS KE LEMBAGA HASIL DALAM NEGERI DAN BAHAGIAN PINJAMAN PERUMAHAN Pengguna : Pentadbir Penamatan Perkhidmatan (cth : PTPO/PSM)

1. Dari menu Penamatan Perkhidmatan, klik [Melaksanakan Penamatan Perkhidmatan] dan klik [Maklumat Persaraan]. Kemudian klik [Notis Ke Lembaga Hasil Dalam Negeri Dan Bahagian Pinjaman Perumahan].

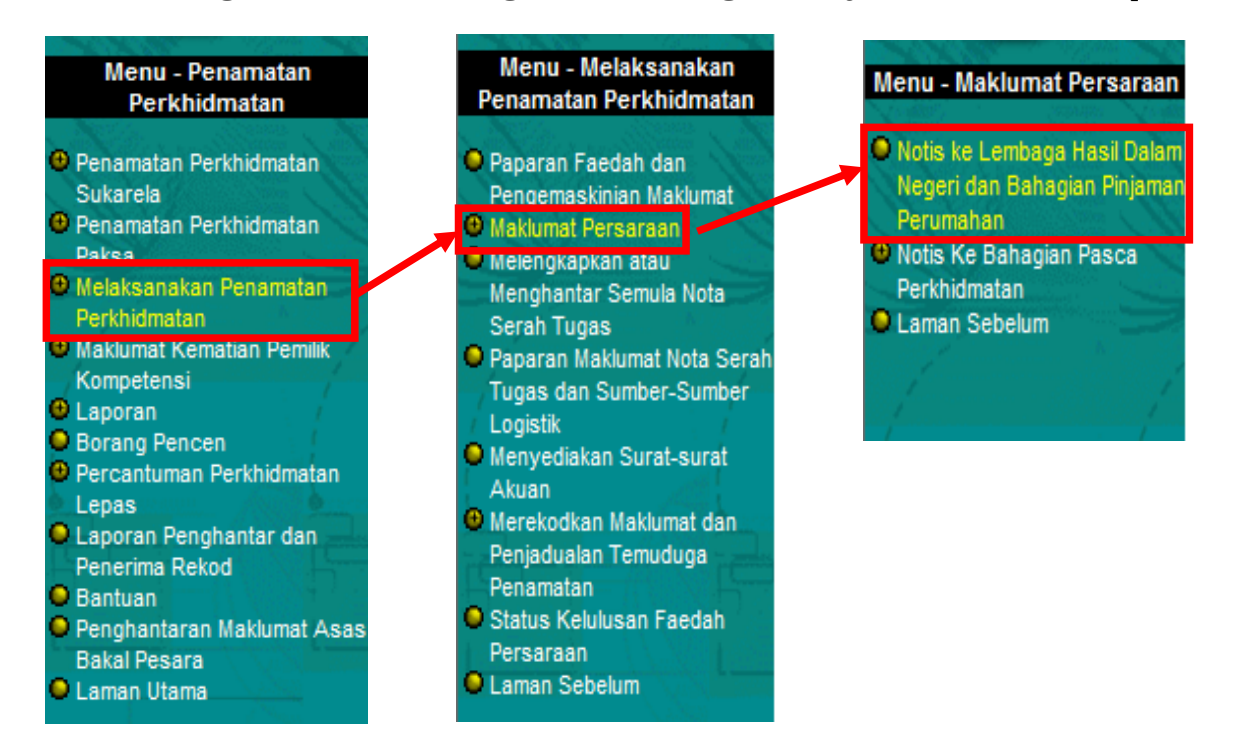

2. Skrin Notis kepada Lembaga Hasil Dalam Negeri / Bahagian Pinjaman Perumahan dipaparkan. Klik *hyperlink* No. KP yang dikehendaki.

| NOTIS KEPADA LEMBAGA HASIL DALAM NEGERI / BAHAGIAN PINJAMAN PERUMAHAN |                                                                       |                                  |                                                                                                    |                                                                                                    |                                   |  |  |  |  |  |
|-----------------------------------------------------------------------|-----------------------------------------------------------------------|----------------------------------|----------------------------------------------------------------------------------------------------|----------------------------------------------------------------------------------------------------|-----------------------------------|--|--|--|--|--|
| Notis kepada Le                                                       | embaga Hasil Dalam Negeri / Bahagian                                  | Pinjaman Perumahan               | Notis kepada Lembaga Hasil Dalam Negeri / Bahagian Pinjaman Perumahan Bagi Bekas Pemilik Kompetensi Yang<br>Bersara Akibat Penswastaan |                                                                                                    |                                   |  |  |  |  |  |
| NOTIS KEPADA LEMBAGA H                                                | IOTIS KEPADA LEMBAGA HASIL DALAM NEGERI / BAHAGIAN PINJAMAN PERUMAHAN |                                  |                                                                                                    |                                                                                                    |                                   |  |  |  |  |  |
| Jumlah Rekod : 1                                                      |                                                                       |                                  |                                                                                                    |                                                                                                    | Halaman <mark>1</mark> daripada 1 |  |  |  |  |  |
| Bil <u>No. K/P Baru</u>                                               | Nama                                                                  | Jawatan Sebenar/Jawa             | tan Terakhir                                                                                                    | <u>Unit Organisasi</u>                                                                                                    | Jenis Penamatan<br>Perkhidmatan   |  |  |  |  |  |
| < <u>&lt; NO KP BARU &gt;&gt;</u>                                     | << NAMA >>                                                            | TIMBALAN PENDAFTAR, PEGAW<br>N48 | 'AI TADBIR, GRED                                                                                                    | FAKULTI SANS KOMPUTER DAN SISTEM<br>MAKLUMAT, TIMBALAN NAIB CANSELOR<br>(AKADENIK DAN ANTARABANOSA), UNIVERSITI<br>TEKNOLOGI MALAYSIA (UTM) | Persaraan Paksa                   |  |  |  |  |  |
| Sila klik pada No. K/P Baru                                           | u untuk papar maklumat.                                               |                                  |                                                                                                    |                                                                                                    |                                   |  |  |  |  |  |
| 1                                                                     |                                                                       |                                  |                                                                                                    |                                                                                                    |                                   |  |  |  |  |  |

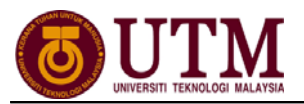

# 3. Skrin Notis Makluman Melepaskan Ikatan dipaparkan. Klik *hyperlink* [Pinjaman Perumahan-Pemberitahu Pesaraan Peminjam].

| NOTIS KEPADA LEMBAGA HASIL DALAM NEGERI / BAHAGIAN PINJAMAN PERUMAHAN              |                 |                                                                                                    |  |  |  |  |
|------------------------------------------------------------------------------------|-----------------|----------------------------------------------------------------------------------------------------|--|--|--|--|
| Notis kepada Lembaga Hasil Dalam Negeri / Bahagian Pinjaman Perumahan              |                 | Notis kepada Lembaga Hasil Dalam Negeri / Bahagian Pinjaman Perumahan Bagi Bekas Pemilik Kompetensi Yang<br>Bersara Akibat Penswastaan |  |  |  |  |
| NOTIS MAKLUMAN MELEPASKAN IKATAN                                                   |                 |                                                                                                    |  |  |  |  |
| Nama                                                                               | : *             | << NAMA >>                                                                                                    |  |  |  |  |
| COID                                                                               | :               |                                                                                                    |  |  |  |  |
| No. K/P Baru                                                                       | : *             | < NO KP BARU>>                                                                                                    |  |  |  |  |
| Jawatan Sebenar                                                                    | : TW            | IBALAN PENDAFTAR, PEGAWAI TADBIR, GRED N48                                                                                             |  |  |  |  |
| Unit Organisasi                                                                    | : FA<br>AN      | KULTI SAINS KOMPUTER DAN SISTEM MAKLUMAT, TIMBALAN NAIB CANSELOR (AKADEMIK DAN<br>TARABANGSA), UNIVERSITI TEKNOLOGI MALAYSIA (UTM)     |  |  |  |  |
| Jenis Penamatan Perkhidmatan                                                       | : Per           | rsaraan Paksa                                                                                                    |  |  |  |  |
| Tarikh Penamatan Perkhidmatan                                                      | : 11/           | 04/2012                                                                                                    |  |  |  |  |
|                                                                                    | $\subset$       | Keluar                                                                                                    |  |  |  |  |
| Sila klik di sini untuk cetak Borang Bahagian Perumahan. [Pinjaman Perumahan -     | Pember          | itahu Pesaraan Peminjam ]                                                                                                    |  |  |  |  |
| Sila klik di sini untuk cetak borang permohonan Sijil Penyelesaian Cukai Pendapata | an. <u>[Len</u> | nbaga Hasil Dalam Negeri ]                                                                                                    |  |  |  |  |
| Sila klik di sini untuk memasukkan butir-butir Penyelesaian Cukai Pendapatan. [Pe  | enyelesa        | ian Cukai Pendapatan ]                                                                                                    |  |  |  |  |

4. Skrin **Pinjaman Perumahan-Pemberitahu Persaraan Peminjam** dipaparkan dan klik **[Keluar]**. Nota : Ulangi langkah yang sama untuk **[Lembaga Hasil Dalam Negeri]**.

5. Klik *hyperlink* **[Penyelesaian Cukai Pendapatan]** dan lengkapkan maklumat-maklumat jika ada. Klik **[Hantar]**.

| NOTIS MAKLUMAN MELEPASKAN IKATAN                                                   |                                                                                                    |
|------------------------------------------------------------------------------------|----------------------------------------------------------------------------------------------------|
| Nama                                                                               | :1                                                                                                    |
| COID                                                                               | :                                                                                                    |
| No. K/P Baru                                                                       | ::                                                                                                    |
| Jawatan Sebenar                                                                    | : TIMBALAN PENDAFTAR, PEGAWAI TADBIR, GRED N48                                                                                           |
| Unit Organisasi                                                                    | : FAKULTI SAINS KOMPUTER DAN SISTEM MAKLUMAT, TIMBALAN NAIB CANSELOR (AKADEMIK DAN<br>ANTARABANGSA), UNIVERSITI TEKNOLOGI MALAYSIA (UTM) |
| Jenis Penamatan Perkhidmatan                                                       | : Persaraan Paksa                                                                                                    |
| Tarikh Penamatan Perkhidmatan                                                      | : 11/04/2012                                                                                                    |
|                                                                                    | Keluar                                                                                                    |
| Sila klik di sini untuk cetak Borang Bahagian Perumahan. [Pinjaman Perumahan - Per | mberitahu Pesaraan Peminjam ]                                                                                                    |
| Sila klik di sini untuk cetak borang permohonan Sijil Penyelesaian Cukai Pend      |                                                                                                    |
| Sila klik di sini untuk memasukkan butir-butir Penyelesaian Cukai Pendapatan [Peny | elesaian Cukai Pendapatan ]                                                                                                    |
|                                                                                    |                                                                                                    |
| MEREKODKAN MAKLUMAT PENTELESAIAN CUKAI PENDAPATAN                                  |                                                                                                    |
| Tanggungan cukai Pegawai berjumlah (RM)                                            |                                                                                                    |
| Selenas mengambilkira potongan potongan yang telah dibuat darinada pendanatan      |                                                                                                    |
| sehingga dan termasuk cukai                                                        |                                                                                                    |
| Jumlah ini hendaklah dikurangkan dengan mengambilkira jumlah notongan yang         | : - Pilihan - 💌                                                                                                    |
| 3 Hantar                                                                           | Set Semula Batal                                                                                                    |

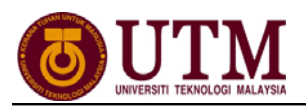

### MENGHANTAR NOTIS KE BAHAGIAN PASCA PERKHIDMATAN Pengguna : Pentadbir Penamatan Perkhidmatan (cth : PTPO/PSM)

1. Dari menu Penamatan Perkhidmatan, klik [Melaksanakan Penamatan Perkhidmatan], klik [Maklumat Persaraan] dan klik [Notis Ke Bahagian Pasca Perkhidmatan]. Kemudian klik [Maklumat Persaraan].

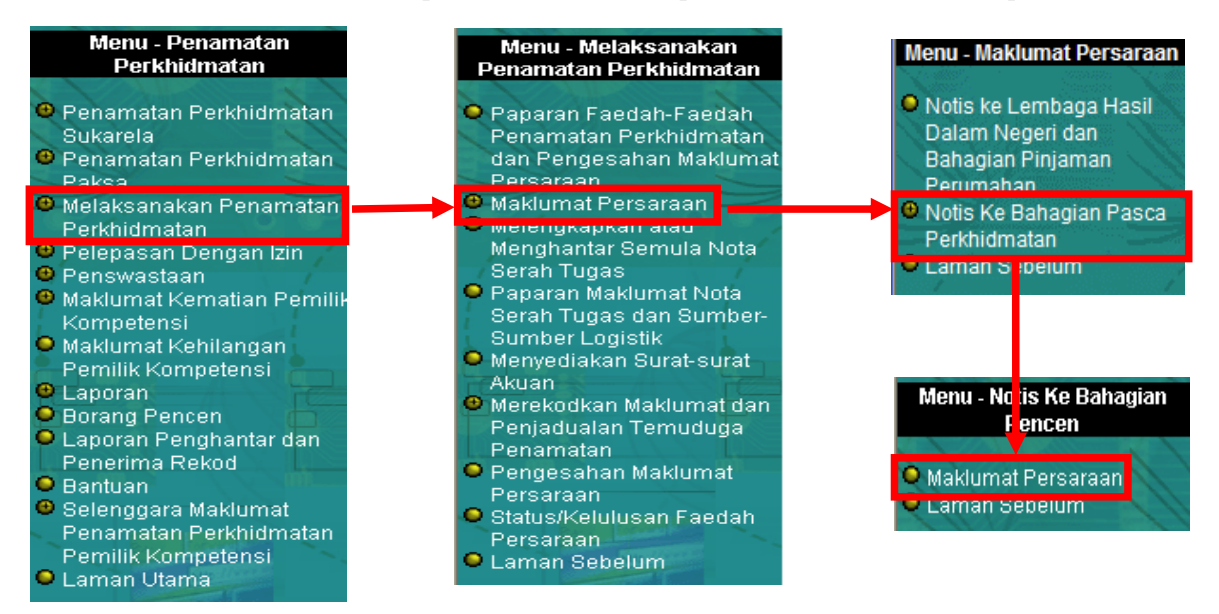

### 2. Klik *hyperlink* **No. KP** yang dikehendaki.

|   | IOTIS KE BAHAGIAN PENCEN         |                                      |                      |                                                 |                                                                                                    |                                                                                                    |                                 |                                                                   |  |  |
|---|----------------------------------|--------------------------------------|----------------------|-------------------------------------------------|----------------------------------------------------------------------------------------------------|----------------------------------------------------------------------------------------------------|---------------------------------|-------------------------------------------------------------------|--|--|
| J | umlah Rekod : 1 Halaman 1 daripa |                                      |                      |                                                 |                                                                                                    |                                                                                                    |                                 |                                                                   |  |  |
|   | Bil                              | <u>No. K/P Baru</u>                  | Nama                 | Jawatan Sebenar                                 | <u>Unit Organisasi</u>                                                                                                    | <u>Jenis Penamatan</u><br><u>Perkhidmatan</u>                                                         | <u>Tarikh</u><br><u>Bersara</u> | <u>Status</u><br>Penghantaran<br><u>Ke Sistem</u><br><u>Power</u> |  |  |
| 1 | I                                | < <u><no baru="" kp="">&gt;</no></u> | << NAMA >>           | TIMBALAN PENDAFTAR, PEGAWAI<br>TADBIR, GRED N48 | FAKULTI SAINS KOMPUTER DAN SISTEM<br>MAKLUMAT, TIMBALAN NAIB CANSELOR<br>(AKADEMIK DAN ANTARABANGSA), UNIVERSITI<br>TEKNOLOGI MALAYSIA (UTM) | Persaraan Paksa - Kematian<br>anggota semasa dalam<br>perkhidmatan; Seksyen 14(1)<br>Akta Pencen 1980 | 11/04/2012                      | Belum dihantar                                                    |  |  |
| s | la klik                          | k pada No. K/P Baru u                | ntuk papar maklumat. |                                                 |                                                                                                    |                                                                                                    |                                 |                                                                   |  |  |
| 1 |                                  |                                      |                      |                                                 |                                                                                                    |                                                                                                    |                                 |                                                                   |  |  |

3. Klik *hyperlink* **Maklumat Persaraan Untuk Integrasi** dan pastikan segala **maklumat bakal pesara** yang dipaparkan adalah betul.

| MAKLUMAT PEMILIK KOMPETENSI                 |              |                                                                                                    |
|---------------------------------------------|--------------|----------------------------------------------------------------------------------------------------|
| Nama Pemilik Kompetensi                     | :            |                                                                                                    |
| COID                                        | :            |                                                                                                    |
| No K/P Baru                                 | :            |                                                                                                    |
| Jawatan Sebenar                             |              | TIMBALAN PENDAFTAR, PEGAWAI TADBIR, GRED N48                                                                              |
| Unit Organisasi                             | :            | FAKULTI SAINS KOMPUTER DAN SISTEM MAKLUMAT, TIMBALAN NAIB CANSELOR (AKADEMIK DAN ANTARABANGSA), UNIVERSITI MALAYSIA (UTM) |
| Jenis Penamatan Perkhidmatan                | :            | KEMATIAN ANGGOTA SEMASA DALAM PERKHIDMATAN; SEKSYEN 14(1) AKTA PENCEN 1980                                                |
| MAKLUMAT PERSARAAN UNTUK INTEGRASI          |              |                                                                                                    |
|                                             |              | BORANG HRMIS                                                                                                    |
|                                             |              | 1. URUSAN PERSARAAN DAN PENCEN (JPA.BP.HRMIS02)                                                                           |
|                                             |              | BORANG PENCEN                                                                                                    |
|                                             |              | 1 PENGIRAAN CUTI REHAT YANG BOLEH DIKUMPULKAN DI BAWAH PERATURAN 21, PERATURAN-PERATURAN PENCEN 1980                      |
|                                             |              |                                                                                                    |
|                                             |              | JPABP.UMUM.B01]                                                                                                    |
|                                             |              | 3. LAPORAN PENGESAHAN PAKAR PERUBATAN MENGENAI ANAK CACAT OTAK / CACAT ANGGOTA<br>[JPA.BP.UMUM.B04]                       |
| Sila klik di sini untuk MENGEMASKINI KELULU | SAN PENCEN D | AN GANJARAN.                                                                                                    |
|                                             |              | Keluar                                                                                                    |

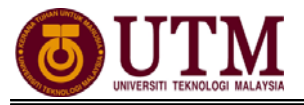

- 4. Klik **[Preview Cetak]** untuk menyimpan salinan maklumat. Klik **select a** *format*, pilih : *acrobat (PDF) file*, klik *export* dan *save*.
- 5. Klik **[Hantar]** dan maklumat ini akan dihantar melalui integrasi dengan **SISTEM POWER**.

| MAKLUMAT PERSARAAN UNTUK INTEGRASI         |                                                                                        |  |  |  |  |  |  |  |
|--------------------------------------------|----------------------------------------------------------------------------------------|--|--|--|--|--|--|--|
|                                            |                                                                                        |  |  |  |  |  |  |  |
|                                            |                                                                                        |  |  |  |  |  |  |  |
| Maklumat yang dipaparkan adalah berdasarka | m Interface Description Document (IDD) yang telah dipersetujui antara HRMIS dan POWER. |  |  |  |  |  |  |  |
| * Mandatori                                |                                                                                        |  |  |  |  |  |  |  |
|                                            | Makumat Peribadi Pesara (HKPKIHDPWK)                                                   |  |  |  |  |  |  |  |
| No Kad Pengenalan Semasa                   | << NO KP BARU>>                                                                        |  |  |  |  |  |  |  |
| Kod Jenis KP Semasa                        |                                                                                        |  |  |  |  |  |  |  |
| No KP Dahulu                               |                                                                                        |  |  |  |  |  |  |  |
| Kod Jenis KP Dahulu                        | : 1 - Lama                                                                             |  |  |  |  |  |  |  |
| Nama                                       | : << NAMA >>                                                                           |  |  |  |  |  |  |  |
| Jantina                                    | : L - Leiaki                                                                           |  |  |  |  |  |  |  |
| Kod Bangsa Keturunan                       | : usuz - Punjabi                                                                       |  |  |  |  |  |  |  |
| Kod Agama                                  | : UI - Islam                                                                           |  |  |  |  |  |  |  |
| Kod Gelaran                                |                                                                                        |  |  |  |  |  |  |  |
| Tarikh Lahir<br>Kad Tariƙ Dadahuinan       |                                                                                        |  |  |  |  |  |  |  |
| Kod Larat Perkanwinan                      | : 2 - Berkanwin                                                                        |  |  |  |  |  |  |  |
| Tarikh Kematian                            | : 10/04/2012                                                                           |  |  |  |  |  |  |  |
| No. Sijii Kematian                         |                                                                                        |  |  |  |  |  |  |  |
| Rod Sebab Rematian                         | : 1<br>- NO 73                                                                         |  |  |  |  |  |  |  |
| Alamat Semasa Dersara 1                    |                                                                                        |  |  |  |  |  |  |  |
| Alamat Semasa Bersara 2                    | : JALAN PULAI PERUANA 0                                                                |  |  |  |  |  |  |  |
| Alamat Semasa Dersara S                    | - DAMAN SKI POLALPENDANA                                                               |  |  |  |  |  |  |  |
| Poskog                                     | : office Rahar                                                                         |  |  |  |  |  |  |  |
| Darigar<br>Kad Nasasi                      |                                                                                        |  |  |  |  |  |  |  |
| Kod Negeri                                 | : UI - Jonor                                                                           |  |  |  |  |  |  |  |
| No Telefer                                 | : MTG - Malaysia                                                                       |  |  |  |  |  |  |  |
| Final                                      |                                                                                        |  |  |  |  |  |  |  |
| Enter                                      |                                                                                        |  |  |  |  |  |  |  |
| Status Tatatortib                          | . I - Yanganegara                                                                      |  |  |  |  |  |  |  |
| Status Pankran                             | nava                                                                                   |  |  |  |  |  |  |  |
| Status Bankrap                             | . I - Hada                                                                             |  |  |  |  |  |  |  |
|                                            | Maklumat Perkhidmatan (HRSRVIFPWR)                                                     |  |  |  |  |  |  |  |
|                                            |                                                                                        |  |  |  |  |  |  |  |
| No Kad Pengenalan Semasa                   | :                                                                                      |  |  |  |  |  |  |  |
| Kod Jenis Persaraan                        | : 10D - Kematian anggota semasa dalam perkhidmatan; Seksyen 14(1) Akta Pencen 1980     |  |  |  |  |  |  |  |
| Kod Kementerian                            | : BBP02-136-405-000-000-0000-0000                                                      |  |  |  |  |  |  |  |
| Kod Jabatan Mengurus                       | : BBP04-136-405-005-010-000-0000                                                       |  |  |  |  |  |  |  |
|                                            | Tempoh Perkhidmatan Yang Perlu Diambil Kira (HRSVPRDWR)                                |  |  |  |  |  |  |  |
| Bil No Kad Pengenalan                      | Tarikh Mula Tarikh Akhir                                                               |  |  |  |  |  |  |  |
| 1                                          | 01/02/1985 10/04/2012                                                                  |  |  |  |  |  |  |  |
|                                            |                                                                                        |  |  |  |  |  |  |  |
|                                            | Maklumat Gaji Akhir (HRRFSIFPWR)                                                       |  |  |  |  |  |  |  |
| No Kod Dependent                           |                                                                                        |  |  |  |  |  |  |  |
| Kod Gred Gaii Akbir                        | - <sup>1</sup>                                                                         |  |  |  |  |  |  |  |
| Jawatan Sebenar                            |                                                                                        |  |  |  |  |  |  |  |
| Rujukan Skim Gaji                          |                                                                                        |  |  |  |  |  |  |  |
| Tangga Gaji                                | -                                                                                      |  |  |  |  |  |  |  |
| Jumlah Gaji Akhir (RM)                     | 1 ·                                                                                    |  |  |  |  |  |  |  |
| Tarikh Kuatkuasa                           | 1)                                                                                     |  |  |  |  |  |  |  |
|                                            |                                                                                        |  |  |  |  |  |  |  |

6. Klik hyperlink Urusan Persaraan Dan Pencen [JPA.BP.HRMIS02].

| BORANG HRMIS  1. URUSAN PERSARAAN DAN PENCEN [JPA.BP.HRMIS02]                                                                |             |
|----------------------------------------------------------------------------------------------------|-------------|
| BORANG PENCEN                                                                                                    |             |
| <u>1 PENGIRAAN CUTI REHAT YANG BOLEH DIKUMPULKAN DI BAWAH PERATURAN 21, PERATURAN-PERATURAN PENCEN</u><br>[JPA.BP. UMUM.B02] | <u>1980</u> |
| 2. SUIL AKUAN BERHUTANG / TIDAK BERHUTANG<br>[JPA.BP. UMUM B01]                                                              |             |
| 3. LAPORAN PENGESAHAN PAKAR PERUBATAN MENGENAI ANAK CACAT OTAK / CACAT ANGGOTA<br>(JPA.BP. UMUM.B04)                         |             |
| 3 Sila klik di sini untuk MENGEMASKINI KELULUSAN PENCEN DAN GANJARAN.                                                        |             |
| Keluar                                                                                                    |             |

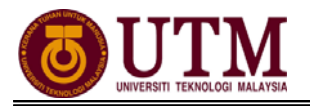

- Klik [Cari] Ketua Jabatan di Bahagian C Pengesahan Ketua Jabatan. Klik [Simpan] dan klik [Cetak]. Klik select a format, pilih : acrobat (PDF) file, klik export dan save.
- 8. Lengkapkan **Borang HRMIS [JPA.BP.HRMIS02]** untuk dihantar secara manual ke Bahagian Pasca Perkhidmatan menandakan maklumat STAF berkenaan telah dihantar melalui integrasi HRMIS-POWER.
  - \* Nota : Jika maklumat tidak lengkap, butang HANTAR tidak akan dipaparkan.

| URUSAN FAEDAH TERBITAN BA                                                                                                    | URUSAN FAEDAH TERBITAN BAGI KEMATIAN DALAM PERKHIDMATAN MELALUI APLIKASI HRMIS                                                                                                    |  |  |  |  |
|----------------------------------------------------------------------------------------------------|----------------------------------------------------------------------------------------------------|--|--|--|--|
| ARAHAN                                                                                                    |                                                                                                    |  |  |  |  |
| Sila sertakan satu salinan dokumen-dokumen berikut:                                                                                                    |                                                                                                    |  |  |  |  |
| 1. Sijil Kematian / Permit Menguburkan<br>2. Kad Pengenalan Gemulah<br>3. Kenyataan Perkhidmatan<br>4. Kenyataan Cuti<br>5. Kad Pengenalan Balu / Duda                                                                                                    | <ol> <li>Muka Hadapan Buku Bank / Penyata Akaun Bank Balu / Duda (Sila kemukakan bagi setiap anak jika tiada<br/>balu / duda)</li> <li>Sijil Kelahiran Gemulah (Jika ibu / bapa kandung gemulah masih hidup)</li> <li>Kad Pengenalan Ibu Gemulah (Jika ibu meninggal dunia, Kad Pengenalan bapa yang masih hidup dan Sijil<br/>Kematian ibu)</li> <li>Borang, IBA BU MAKU / Bermohonan Skim A Berwakili yang bolah disetak dari portal rasmi Bencen. IBA</li> </ol> |  |  |  |  |
| 6. Surat Akuan Balu / Duda Yang Sah     7. Sijil Nikah Balu / Duda     8. Kad Pengenalan Dan Sijil Kelahiran Anak Di Bawah Umur 21 Tahun Yang Tidak Berkahwin     9. Kad Pengenalan Dan Sijil Kelahiran Anak Cacat Otak Atau Hilang Upaya Dari Segi Jasmani     1. Surang Jerkus Handka (vermononan Skill Kelahiran Anak Derwakil) Yang Doleh duceak dari portal fashin Peliceri Jerk     (verwu jpapencen.gov.my)     (verwu jpapencen.gov.my)     (verwu jpapencen.gov.my)     (verwu jpapencen.gov.my) |                                                                                                    |  |  |  |  |
| 1a. No. Kad Pengenalan Baru                                                                                                    | 1b. No. Kad Pengenalan Lama                                                                                                    |  |  |  |  |
| 5 << NO KP BARU>><br>1c. No Kad Pengenalan Polis                                                                                                    |                                                                                                    |  |  |  |  |
| << NAMA >>                                                                                                    |                                                                                                    |  |  |  |  |
| 3. Tarikh Kematian                                                                                                    | 4. No. Sijil Kematian / Permit Menguburkan                                                                                                    |  |  |  |  |
| 5. Nama dan Alamat Agensi                                                                                                    |                                                                                                    |  |  |  |  |
| ( B ) PENGESAHAN KETUA JABATAN                                                                                                    |                                                                                                    |  |  |  |  |
| Dengan ini disahkan bahawa segala maklumat adalah benar dan betul.                                                                                                    |                                                                                                    |  |  |  |  |
| (Tandatangan)                                                                                                    |                                                                                                    |  |  |  |  |
| Nama :                                                                                                    | Cop Rasmi Jabatan :                                                                                                    |  |  |  |  |
| Jawatan :<br>Tarikh · · · · · · · · · · · · · · · · · · ·                                                                                                    |                                                                                                    |  |  |  |  |
| No. Telefon :<br>2 Simpan Previu Cetak Keluar                                                                                                    |                                                                                                    |  |  |  |  |

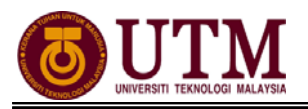

## **CARTA ALIR**

### 4.4 PENAMATAN PERKHIDMATAN (KEMATIAN DALAM PERKHIDMATAN)

### PEROLEHAN MAKLUMAT KEMATIAN

#### Pengguna : PTPO(PSM)

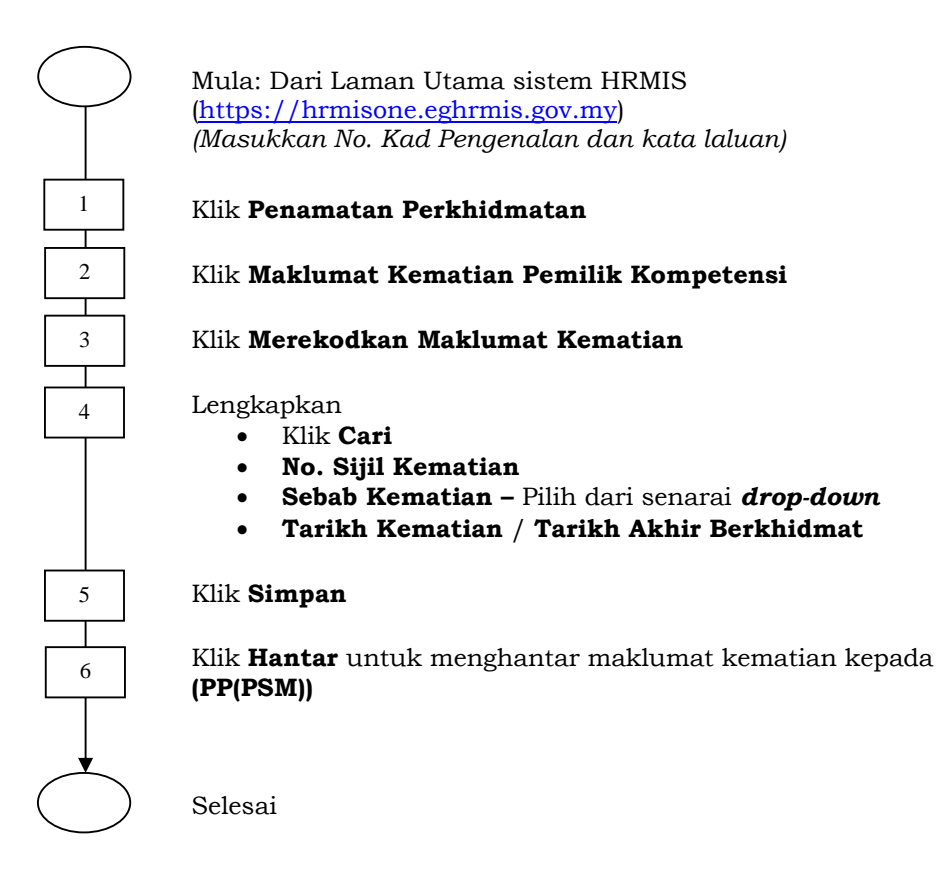

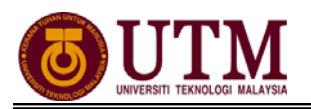

### PENGESAHAN MAKLUMAT KEMATIAN

#### Pengguna : PP (PSM)

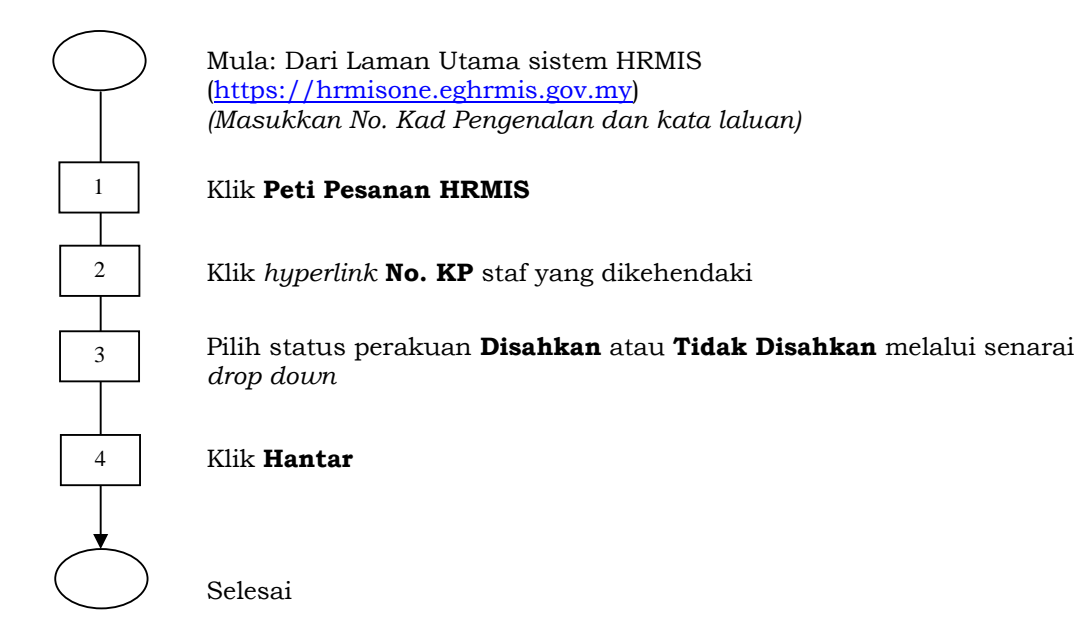

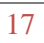

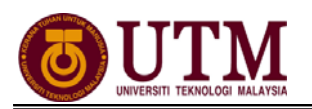

### MENGEMASKINI MAKLUMAT KEMATIAN

#### Pengguna : PTPO(PSM)

Mula: Dari Laman Utama sistem HRMIS (https://hrmisone.eghrmis.gov.my) (Masukkan No. Kad Pengenalan dan kata laluan) 1 Klik Penamatan Perkhidmatan Т 2 Klik Melaksanakan Penamatan Perkhidmatan Τ 3 Klik Paparan Faedah dan Pengemaskinian Maklumat Т 4 Klik Teruskan dan klik hyperlink No. KP staf yang dikehendaki 5 Klik tab Kemaskini Maklumat Alamat dan Akaun Bank Т 6 Klik Cari pada Maklumat Waris untuk mencari Senarai Waris Pilih dan klik pada butang 🛛 Penentu Pewaris Utama dari Senarai 7 Waris 8 Klik Teruskan Masukkan Alamat Waris dan Maklumat Akaun Waris. Pastikan 9 alamat dan maklumat akaun adalah betul 10 Klik Hantar

Selesai

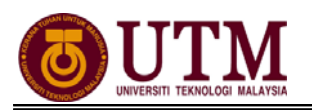

### PENGESAHAN MAKLUMAT KEMATIAN

#### Pengguna : PP(PSM)

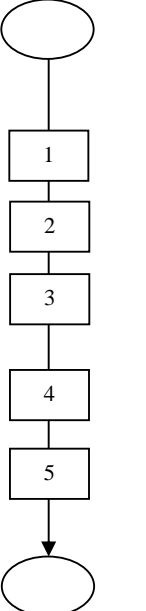

Mula: Dari Laman Utama sistem HRMIS (<u>https://hrmisone.eghrmis.gov.my</u>) (Masukkan No. Kad Pengenalan dan kata laluan)

### Klik Peti Pesanan HRMIS

Senarai Pengesahan Maklumat Penamatan Perkhidmatan dipaparkan

Klik hyperlinkpada ${\bf Subjek}$ yang dikehendaki dan Maklumat Staf dipaparkan

Pilih status Maklumat Persaraan Disahkan atau Maklumat Persaraan Tidak Disahkan

Klik **Hantar** 

Selesai

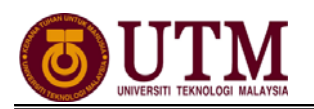

### MENGHANTAR NOTIS KE LEMBAGA HASIL DALAM NEGERI BAHAGIAN **PINJAMAN PERUMAHAN**

#### Pengguna : PTPO(PSM)

Mula: Dari Laman Utama sistem HRMIS (https://hrmisone.eghrmis.gov.my) (Masukkan No. Kad Pengenalan dan kata laluan) 1 Klik Penamatan Perkhidmatan Т 2 Klik Melaksanakan Penamatan Perkhidmatan Τ 3 Klik Maklumat Persaraan Klik Notis Ke Lembaga Hasil Dalam Negeri dan Bahagian Pinjaman 4 Perumahan. Skrin dipaparkan secara default Klik hyperlink No. KP staf yang dikehendaki 5 6 Skrin Notis Makluman Melepaskan Ikatan dipaparkan Т Klik hyperlink Pinjaman Perumahan-Pemberitahuan Pesaraan 7 Peminjam 8 Klik Keluar Т 9 Klik hyperlink Lembaga Hasil Dalam Negeri Τ 10 Klik Keluar Klik hyperlink Penyelesaian Cukai Pendapatan dan isi maklumat-11 maklumat jika ada 12 Klik Hantar Selesai

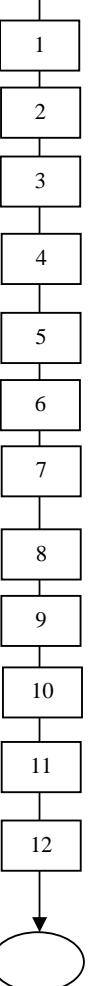

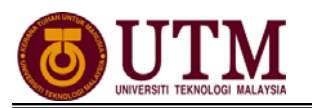

### MENGHANTAR NOTIS KE BAHAGIAN PASCA PERKHIDMATAN

#### Pengguna : PTPO(PSM)

1

2

Т 3

4

5

Т 6

7

8

9

11

12

13

14

Mula: Dari Laman Utama sistem HRMIS (https://hrmisone.eghrmis.gov.my) (Masukkan No. Kad Pengenalan dan kata laluan) Klik Penamatan Perkhidmatan Klik Melaksanakan Penamatan Perkhidmatan Klik Maklumat Persaraan Klik Notis Ke Bahagian Pasca Perkhidmatan Klik Maklumat Persaraan Masukkan No. KP STAF dan pilih Jenis Penamatan Perkhidmatan dari senarai drop down Klik Teruskan dan klik hyperlink No. KP STAF Klik hyperlink Maklumat Persaraan Untuk Integrasi dan pastikan maklumat yang dipaparkan adalah betul Klik Preview Cetak untuk menyimpan salinan maklumat. Klik select a format, pilih : acrobat (PDF) file, klik export dan save Klik Hantar dan maklumat ini akan dihantar melalui integrasi dengan 10 SISTEM POWER Klik hyperlink Urusan Persaraan dan Pencen (JPA.BP.HRMIS02). Klik **Cari** Ketua Jabatan di Bahagian C – Pengesahan Ketua Jabatan Klik Simpan dan klik Cetak. Klik select a format, pilih : acrobat (PDF) file, klik export dan save Lengkapkan Borang HRMIS [JPA.BP.HRMISO2] untuk dihantar secara manual ke Bahagian Pasca Perkhidmatan menandakan maklumat STAF berkenaan telah dihantar melalui intergrasi HRMIS-POWER Nota : Jika maklumat tidak lengkap, butang HANTAR tidak dipaparkan Selesai

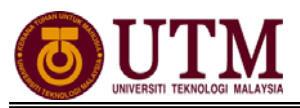

## SENARAI SEMAK

Kematian Dalam Perkhidmatan

| I     | BUTIRAN                                                                            | TINDAKAN | CATATAN |
|-------|------------------------------------------------------------------------------------|----------|---------|
| 1.1   | Perolehan Maklumat Kematian.                                                       |          |         |
| 1.2 I | Pengesahan Maklumat Kematian oleh<br>(PP(PSM)).                                    |          |         |
| 1.3 I | Mengemaskini Maklumat Kematian.                                                    |          |         |
| 1.4 I | Pengesahan Maklumat Kematian oleh<br>(PP(PSM)).                                    |          |         |
| 1.5 I | Menghantar Notis ke Lembaga Hasil Dalam<br>Negeri dan Bahagian Pinjaman Perumahan. |          |         |
| 1.6 I | Menghantar Notis ke Bahagian Pasca<br>Perkhidmatan.                                |          |         |
|       | i. Maklumat Persaraan Untuk<br>Integrasi,                                          |          |         |
|       | ii. Urusan Persaraan dan Pencen<br>[JPA.BP.HRMIS02].                               |          |         |

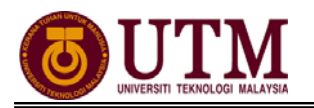

## RUJUKAN

### Portal Rasmi Sistem Maklumat Pengurusan Sumber Manusia

Human Resource Management Information System (HRMIS) http://www.eghrmis.gov.my/

### Sumber Rujukan :

**Pekeliling Perkhidmatan Bilangan 12 Tahun 2005** – Pelaksanaan Sistem Maklumat Pengurusan Sumber Manusia. (Human Resource Management Information System- HRMIS) di semua agensi sektor awam.